## Instrucciones de cómo usar Google classroom y entregar sus tareas/deberes

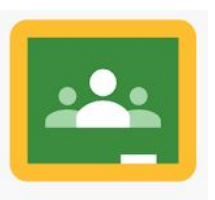

Recuerden : Si tienen dificultad accediendo a Google classroom, por favor contacte a tu maestro/a para que te ayuden.

Cómo usar Google Classroom para alumno (*how to use Google classroom, student*) <u>https://www.youtube.com/watch?v=M8npwnUdaKI</u>

Cómo usar Google Classroom para padres (*how to use Google classroom, parents*) https://www.youtube.com/watch?v=bS9zhn8SS9o

> Cómo acceder a Google Classroom desde un celular https://www.youtube.com/watch?v=unBUuDdVJS0

Cómo acceder a Google Classroom de celular Android/los https://www.youtube.com/watch?v=zjPBCVHDmOE

Preguntas y apoyo sobre Google Classroom en Español https://support.google.com/edu/classroom/?hl=es#topic=6020277

Instrucciones para iniciar Google classroom

(recuerde, necesita descargar la aplicación de Google classroom primero en su Iphone, Android o tableta) 1) Cómo entrar a Google classroom:

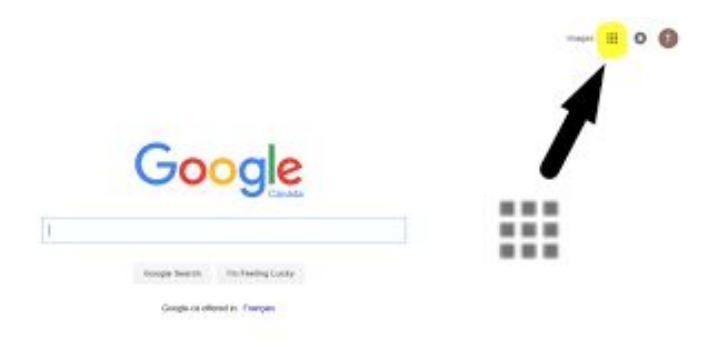

2) Elija la imagen que muestra y indica "CLASSROOM"

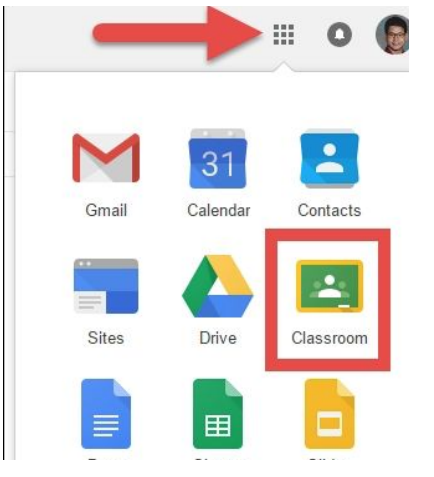

Después escoja la clase y oprime "JOIN" (*unirme*)

3) Cómo entregar sus tareas/deberes/asignación(boton azul que dice TURN IN)

|   |           | : |
|---|-----------|---|
|   | Your work |   |
|   | 8         | × |
|   | +         |   |
|   | Turn in   |   |
| ⇔ | S.        |   |

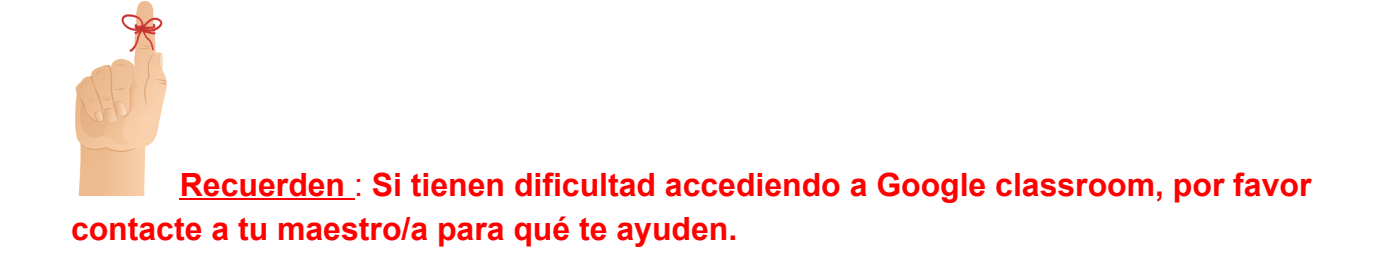